# The pop-up editor for trimming videos and making video quizzes in Absalon

Guide for teachers to Kaltura Media in Absalon

This guide aims to help teacher to use the pop-up editor in My Media in Absalon. It shows how to trim the uploaded videos etc. and how to make a video quiz. The service behind is called **Kaltura**. You can access your uploaded media files in 'My Media' in all courses in Absalon.

**My media** is your own private repository. **Media gallery** is a shared media repository for the specific course.

About this guide:

The instructions are given in three columns: Stage is the steps you have to go through to perform a task, Explanation gives a short description of the individual step and Navigation/Key gives a hint of what to look for in the user interface, for example a button.

#### Contents

| Trimming a video                       | . 2 |
|----------------------------------------|-----|
| Making a quiz in a video               | . 3 |
| Quiz options                           | . 3 |
| Create a reflection point              | . 3 |
| Create a multiple choice question      | .4  |
| Create an Open-Ended question          | .4  |
| Create true/false question             | . 5 |
| Save the quiz                          | . 5 |
| Video quiz as an assignment in Absalon | . 6 |
| View results in Analytics              | . 7 |

|               | Trimming a video                                                                                                    |                               |
|---------------|----------------------------------------------------------------------------------------------------|-------------------------------|
| Stage         | Explanation                                                                                                    | Navigation/Key                |
| Launch editor | There is a pop-up editor for trimming the video and inserting text and quiz questions.<br>You will find the editor under ACTIONS or as a button in edit mode. | Launch Editor                 |
| Edit video    | Start the video trimming editor                                                                                                    |                               |
| Set in/out    | You can mark where a clip should begin and<br>end by setting the play position and clicking<br>either 'set in' or 'set out' above the<br>playhead.            | <b>X I I</b><br>00:06.10      |
|               | You can also set in and out on a clip by dragging the handles at each end of the clip.                                                                        |                               |
|               | DO NOT MOVE THE CLIP. THIS WILL<br>ALTER THE TIMING.                                                                                                    |                               |
| Cut the video | Pause the video where you want to cut.                                                                                                    | 00:14.00                      |
|               | Click on the scissors above the timeline to divide a clip in two.                                                                                             | <b>★ :</b> ⊐:<br>00:06.10     |
| Delete a clip | You can delete a clip by clicking on the trashcan after marking the clip.                                                                                     | <b>() /</b>                   |
|               | DO NOT MOVE THE REMAINING CLIPS.<br>THIS WILL ALTER THE TIMING.                                                                                               |                               |
| Fade in/out   | You can set fade in from black at the start and fade out to black at the end of a clip.                                                                       | Ū                             |
|               | The audio is not affected.                                                                                                    | Fade In/Out<br>In 2 s Out 2 s |
| Step back     | If you regret the last change you made, you can undo it.                                                                                                    | 5                             |
| Reset all     | If you regret all changes, you can reset the video.                                                                                                    | ତ                             |
| Save a copy   | Your trimming cannot be undone, but you can save the changes as a copy.                                                                                       | Save a Copy                   |
| or just save  | If you are quite comfortable with the changes, just save them.                                                                                                | Save                          |

| Making a quiz in a video             |                                                                                                    |                                                                                                    |
|--------------------------------------|----------------------------------------------------------------------------------------------------|----------------------------------------------------------------------------------------------------|
| Stage                                | Explanation                                                                                                    | Navigation/Key                                                                                                    |
| Launch editor                        | In the pop-up editor you can insert text<br>and quiz questions under <b>ACTIONS</b> or as<br>a button in edit mode.                                                                                                    | Launch Editor                                                                                                    |
| Open quiz<br>editor                  | Click on the quiz icon to start the quiz editor.                                                                                                    | Ŷ                                                                                                    |
| Create quiz                          | Click Start to create the quiz.                                                                                                    | Start                                                                                                    |
|                                      | Quiz options                                                                                                    |                                                                                                    |
| Options                              | <ul> <li>You have the following options in this tab</li> <li>Quiz name</li> <li>Welcome message</li> <li>Allow download of questions</li> <li>Instructions for students</li> </ul>                                                               | Details                                                                                                    |
| Scoring                              | <ul> <li>You have the following options in this tab</li> <li>Allow multiple attempts</li> <li>Do not show scores</li> <li>Show scores</li> <li>Include answers in score</li> </ul>                                                               | Scores 🕨                                                                                                    |
| Experience                           | <ul> <li>You have the following options in this tab:</li> <li>Allow changes of answers</li> <li>Allow skipping questions</li> <li>Do not allow skipping</li> </ul>                                                                               | Experience                                                                                                    |
|                                      | Create a reflection point                                                                                                    |                                                                                                    |
| Place playhead                       | Place the playhead where you want to<br>show the text.<br>Press the button to add a reflection<br>point.                                                                                                    | Add a Question                                                                                                    |
| Insert text<br>(reflection<br>point) | Click on the icon and enter the text in the box.<br>Save the text (reflection point) and an icon <sup>(2)</sup> will appear on the timeline. You can click on it to edit the text.<br>The video will <b>stop</b> at this point to show the text. | Reflection Point         A video pause combined with text    Arease and the second second se |

| Stage                                    | Explanation                                                                                                    | Navigation/Key                                                    |
|------------------------------------------|----------------------------------------------------------------------------------------------------|-------------------------------------------------------------------|
| Create a multiple choice question        |                                                                                                    |                                                                   |
| Place playhead                           | Place the playhead where you want to show the question.                                                                                                    | 00:14.00                                                          |
|                                          | Press the button to add a question.                                                                                                    | + Add a Question                                                  |
| Create<br>question and<br>answer options | <ul> <li>This will insert a multiple-choice question with only one correct answer. Enter the question in the question box and the answers in the answer boxes.</li> <li> I adding more answers. Four is the maximum. </li> <li>Please note! The top answer is by default the correct answer. You can shuffle the answers by pressing this S or you can manually drag at the dots to the left of each answer to change the order of the answers. At the light bulb,  you can add a hint for the question (Hint) and feedback (Why). Save the question and an icon S will appear on the timeline. You can click on it to edit the question.</li></ul> | Multiple Choice         Question with only one correct answer     |
|                                          | Create an Open-Ended question                                                                                                    |                                                                   |
| Place playhead                           | Place the playhead where you want to show the question.<br>Press the button to add a question.                                                                                                    | Add a Question                                                    |
| Create<br>question                       | <ul> <li>This will insert a open-ended question.<br/>Enter the question in the question box.</li> <li>At the light bulb, ♀ you can add a hint for the question (Hint) and feedback (Why).</li> <li>Save the question and an icon ♀ will appear on the timeline. You can click on it to edit the question.</li> </ul>                                                                                                    | Open-Ended Question<br>Answer the question with<br>your own words |

| Stage                                    | Explanation                                                                                                    | Navigation/Key                                                                                                    |
|------------------------------------------|----------------------------------------------------------------------------------------------------|----------------------------------------------------------------------------------------------------|
|                                          | Create true/false question                                                                                                    |                                                                                                    |
| Place playhead                           | Place the playhead where you want to show the question.                                                                               | 00:14.00                                                                                                    |
|                                          | Press the button to add a question.                                                                                                   | Add a Question                                                                                                    |
| Create<br>question and<br>answer options | This will insert a true/false question or statement.                                                                                  | True/False<br>A question with only 2<br>options- True or False                                                                                                    |
|                                          | Enter the question in the question box.<br>You can replace the text of the two<br>answers to for example Yes and No.                  | Add 9 Question Hore                                                                                                    |
|                                          | You can toggle the correct answer by clicking or .                                                                                    | Tote Tote Concernment of the Concernment of the Con |
|                                          | At the light bulb, $\begin{subarray}{l} \end{subarray}$ you can add a hint for the question (Hint) and feedback for the answer (Why). |                                                                                                    |
|                                          | <b>Save</b> the question and an icon <b>a</b> will appear on the timeline. You can click on it to edit the question.                  |                                                                                                    |
| Save the quiz                            |                                                                                                    |                                                                                                    |
| Save all                                 | When you have made all the settings and questions, you can save them all.                                                             | Done                                                                                                    |
|                                          | A new copy of the video is created with "-<br>Quiz" added to the name.                                                                |                                                                                                    |

#### Video quiz as an assignment in Absalon

If you have created a quiz in a video, you can set it up as an assignment and see the result in Grades in Absalon.

| Stage                   | Explanation                                                                                   | Navigation/Key                                                                                                    |
|-------------------------|-----------------------------------------------------------------------------------------------|----------------------------------------------------------------------------------------------------|
| Go to<br>Assignments    | Find Assignments in the course navigation.                                                    | Assignments                                                                                                    |
| Add a new<br>Assignment | Find the button in the upper right corner                                                     | + Assignment                                                                                                    |
| Submission<br>type      | Fill in title and description and choose submission type "External tool"                      | Submission Type External Tool *                                                                                                    |
| Find tool               | Click "Find" to get a pop up window                                                           | Enter or find an External Tool URL           Image: state of the state of the state |
| Choose tool             | In the pop up, the tool you need is<br>"Kaltura Video Quiz". Click the link.                  | Kaltura Video Quiz                                                                                                    |
| Choose quiz             | In the new window, click to select the video quiz from your <b>My Media</b> .                 | Select                                                                                                    |
| Select                  | Click select again in the previous window                                                     | Select                                                                                                    |
| Save                    | Fill the rest of the settings, e.g. the score possible. Then save and publish the assignment. | Save & publish                                                                                                    |
| See the score           | Now you will see the students' score in <b>Grades</b> .                                       | Video quiz<br>Out of 3<br>3<br>1.5                                                                                                    |

Please note! You can share this guide on how to answer a video quiz with your students: <u>https://knowledge.kaltura.com/help/kaltura-video-quizzes---how-to-take-a-quiz</u>

#### **View results in Analytics**

Teachers can access the Analytics page to view different engagement reports for students enrolled in a course.

| Stage           | Explanation                                                                                           | Navigation/Key                             |
|-----------------|----------------------------------------------------------------------------------------------------|--------------------------------------------|
| Go to analytics | Open the video in <b>My media</b> or <b>Media</b><br>Gallery.                                         | ACTIONS ~                                  |
|                 | Find ACTIONS below the player and in the drop-down menu choose Analytics.                             | Edit     Edit     Publish     Analytics fm |
| Dashboard       | Here you will find data on the video<br>playback and an overview of galleries<br>and user engagement. | Dashboard                                  |
|                 | If there is a quiz in the video, you will find an overview of the answers here as well.               |                                            |
| Quiz questions  | Here you will find information of the quiz questions and the answers statistics.                      | Quiz Questions                             |
|                 | You can print the data or export it as a CSV file.                                                    |                                            |
| Quiz users      | Here you will find information of the individual users and their quiz results.                        | Quiz Users                                 |
|                 | You can print the data or export it as a CSV file.                                                    |                                            |